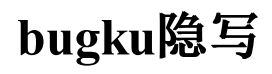

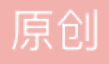

一张单纯的图片

| Challenge 5377 Solves X                             |     |
|-----------------------------------------------------|-----|
| 这是一张单纯的图片<br>50                                     | not |
| http://123.206.87.240:8002/misc/1.jpg<br>FLAG在哪里? ? |     |
| Flag Submit                                         |     |
|                                                     |     |

strings 走一波

-};E key{you are right} PS H:\ctf\bugku>

得到了这些:

4m'/

key{you are right&#125

是unicode编码,转换一下就好了

key{you are right&#125 key{you are right

| Challenge | 3834 Solves | ×      | 200        |
|-----------|-------------|--------|------------|
|           | 隐写          |        | not only : |
|           | 50          |        | 200        |
| 2.rar     |             |        |            |
| Flag      |             | Submit |            |
|           |             |        |            |
|           |             |        | telnet     |
| 50        |             | EU     | 50         |

## 又得到一张图片

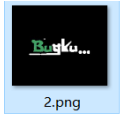

Bu

#### 修改图片的高度就行了,具体原理自行百度

2. png

| Burko          |  |
|----------------|--|
| BUGKU(a1e5aSA) |  |
| 2.png          |  |
|                |  |

| 2 nng            |                         | Offset   | 0  | 1          | 2  | 3  | - 4 | - 5 | 6  | 7                | 8  | - 9 | A  | в  | C             | D  | E  | F  |                                     |
|------------------|-------------------------|----------|----|------------|----|----|-----|-----|----|------------------|----|-----|----|----|---------------|----|----|----|-------------------------------------|
| H:\ctf\bugku\2   |                         | 00000000 | 89 | 50         | 4E | 47 | 0D  | 0A  | 1A | 0A               | 00 | 00  | 00 | 0D | 49            | 48 | 44 | 52 | %PNGIHDR                            |
| Etter allera     | 17.01/0                 | 00000010 | 00 | 00         | 01 | F4 | 00  | 00  | 01 | F <mark>4</mark> | 08 | 06  | 00 | 00 | 00            | CB | D6 | DF | ôÊËÖß                               |
| File size:       | 17.3 KB<br>17.675 bytes | 00000020 | 8A | 00         | 00 | 00 | 09  | 70  | 48 | 59               | 73 | 00  | 00 | 12 | 74            | 00 | 00 | 12 | ŠpHYst                              |
|                  |                         | 00000030 | 74 | 01         | DE | 66 | 1F  | 78  | 00 | 00               | 0A | 4D  | 69 | 43 | 43            | 50 | 50 | 68 | t.Þf.xMiCCPPh                       |
| Default Edit Mod | e                       | 00000040 | 6F | 74         | 6F | 73 | 68  | 6F  | 70 | 20               | 49 | 43  | 43 | 20 | 70            | 72 | 6F | 66 | otoshop ICC prof                    |
| State.           | onginai                 | 00000050 | 69 | 6C         | 65 | 00 | 00  | 78  | DA | 9D               | 53 | 77  | 58 | 93 | F7            | 16 | 3E | DF | ilexÚ.SwX"÷.>ß                      |
| Undo reverses:   | v<br>kevboard input     | 00000060 | F7 | 65         | 0F | 56 | 42  | D8  | FO | в1               | 97 | 6C  | 81 | 00 | 22            | 23 | AC | 08 | ÷e.VBØð±−1"#¬.                      |
|                  |                         | 00000070 | C8 | 10         | 59 | A2 | 10  | 92  | 00 | 61               | 84 | 10  | 12 | 40 | C5            | 85 | 88 | 0A | È.Y¢.′.a"@Å…^.                      |
| Creation time:   | 2019/05/05              | 00000080 | 56 | 14         | 15 | 11 | 9C  | 48  | 55 | C4               | 82 | D5  | 0A | 48 | 9D            | 88 | E2 | A0 | VœHUÄ,Õ.H.^â                        |
| Last write time: | 23.21.00                | 00000090 | 28 | <b>B</b> 8 | 67 | 41 | 8A  | 88  | 5A | 8B               | 55 | 5C  | 38 | EE | 1F            | DC | Α7 | в5 | (,gAŠ^Z <u\8î.ܧµ< td=""></u\8î.ܧµ<> |
|                  | 2019/05/05<br>23:21:44  | 000000A0 | 7D | 7A         | EF | ED | ED  | FB  | D7 | FB               | BC | E7  | 9C | E7 | $\mathbf{FC}$ | CE | 79 | CF | }zïííû×û¼çœçüÎyÏ                    |

# telnet

| 「 <b>F</b> 圈子 |                                                |             | Team 设置 |
|---------------|------------------------------------------------|-------------|---------|
|               | Challenge 3850 Solves                          | *           |         |
|               | telnet<br>50                                   |             |         |
|               | http://123.206.87.240:8002/misc/telnet/1.zip   |             |         |
|               | key格式flag{xxxxxxxxxxxxxxxxxxxxxxxxxxxxxxxxxxxx | telne<br>50 |         |
| TF)           | Submit                                         | 猜<br>60     |         |
|               |                                                |             |         |

打开之后是一个流量包 尝试直接搜索flag字符串未果 尝试导出相关信息未果

### 然后跟踪TCP流

|                        | ······································           |            |
|------------------------|--------------------------------------------------|------------|
| a 0                    | 38400, 38400'XTERM!Ubuntu 12.04.2 LTS            | E          |
|                        | hockeyinjune-virtual-machine login: ccssaaww     |            |
| 000000                 | Password: flag{d316759c281bf925d600be698a4973d5} | 256 SACK_F |
| 000000                 |                                                  | 1SS=1460 S |
| 046800                 | Login incorport                                  |            |
| 078000                 | bockeviniume-virtual-machine login:              |            |
| 093600                 | ^C                                               |            |
| 508408                 |                                                  |            |
| 555208                 |                                                  |            |
| 570808                 |                                                  |            |
| 648808                 |                                                  |            |
| 648808                 |                                                  |            |
| 726808                 |                                                  |            |
| 758008                 |                                                  |            |
|                        |                                                  |            |
| : 66 byte:             |                                                  |            |
| t II, Src              |                                                  |            |
| t Protoco              |                                                  |            |
| ssion Con <sup>.</sup> |                                                  |            |
|                        |                                                  |            |
|                        |                                                  |            |

眼见非实

| Cirno<br>200    | Challenge<br>眼 | <sup>3450 Solves</sup><br>见非实(IS(<br>50 | CCCTF)          | ×  |  |
|-----------------|----------------|-----------------------------------------|-----------------|----|--|
| 到題<br>50        | zip<br>Flag    |                                         | Submi           | it |  |
| (ISCCCTF)<br>50 | 啊哒<br>50       |                                         | 又一张图片,还单纯<br>60 | 14 |  |

下载后是一个zip

加后缀名zip

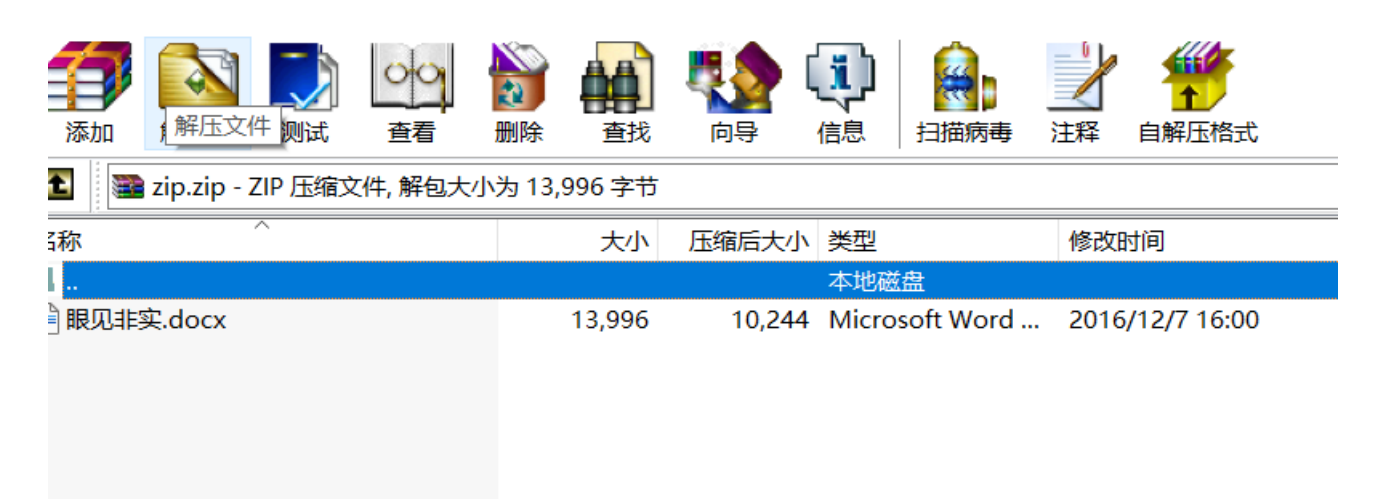

#### word打开失败

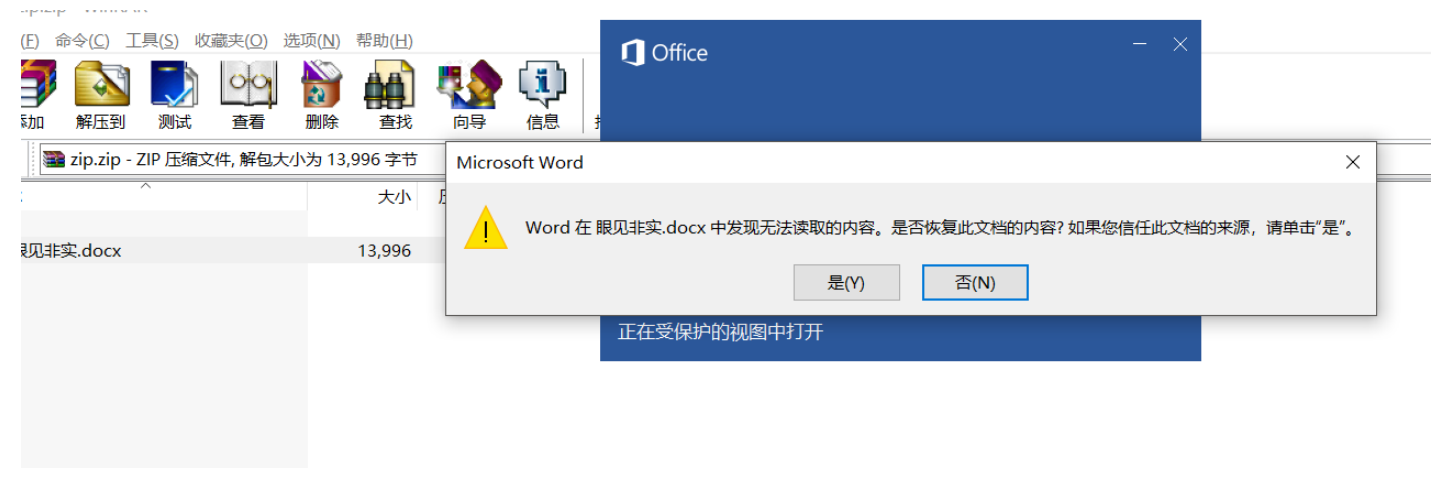

#### hint 眼见非实 那就肯定不是word了

尝试添加.zip后缀名

### 啊da

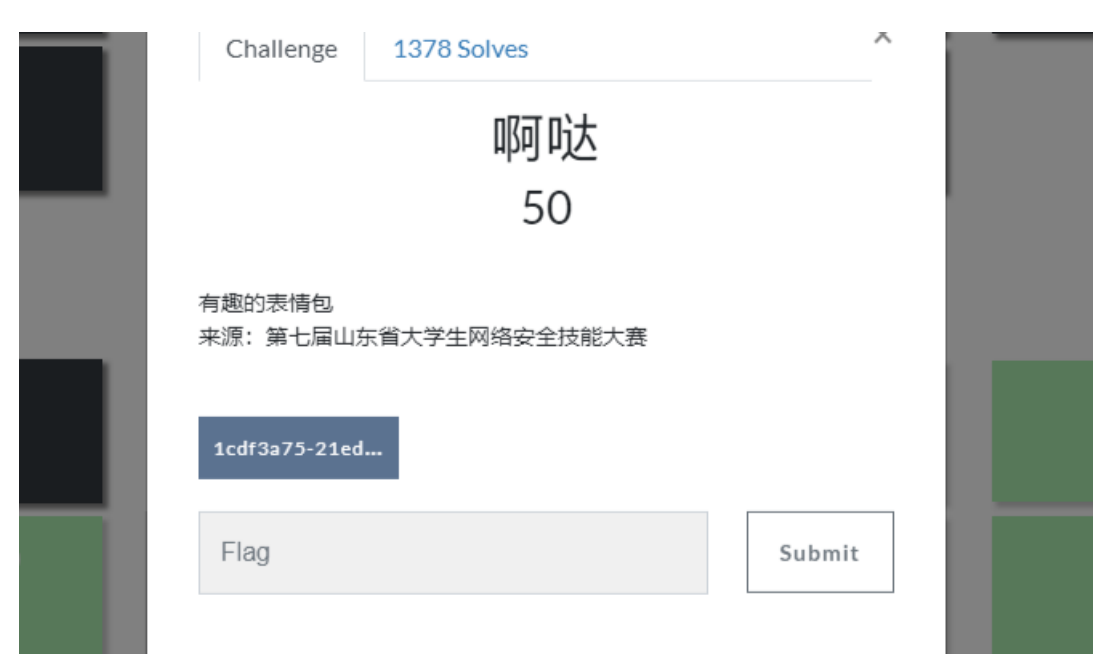

binwalk走一波

pxy@LAPTOP-UBIEP4K5:/mnt/h/ctf/bugku\$ binwalk ada.jpg

| DECIMAL | HEXADECIMAL | DESCRIPTION                                                                   |
|---------|-------------|-------------------------------------------------------------------------------|
| 0       | 0×0         | JPEG image data, JFIF standard 1.01                                           |
| 30      | 0x1E        | TIFF image data, big-endian, offset of first image directory: 8               |
| 5236    | 0x1474      | Copyright string: "Copyright Apple Inc., 2018"                                |
| 7782    | 0x1E66      | Unix path: /www.w3.org/1999/02/22-rdf-syntax-ns#"/>                           |
| 218773  | 0x35695     | Zip archive data, encrypted at least v2.0 to extract, compressed size: 34, un |
| 218935  | 0x35737     | End of Zip archive                                                            |

有文件

foremost走一波

```
pxy@LAPTOP-UBIEP4K5:/mnt/h/ctf/bugku$ foremost -i ada.jpg -T
Processing: ada.jpg
|foundat=flag.txt? n____D;5jV_u__- Z_LI_______
```

可是有密码

| ^  | 名称             | ^       |                 |                | 修改日期            |                                                                                                    | 类型     |                | 大         | 小    |      |                   |          |  |
|----|----------------|---------|-----------------|----------------|-----------------|----------------------------------------------------------------------------------------------------|--------|----------------|-----------|------|------|-------------------|----------|--|
|    | <b>2000042</b> | 7.zip   |                 |                | 2019/5/         | 5 23:27                                                                                                | Win    | RAR ZIP 归      | 瑶         | 1 KB |      |                   |          |  |
|    |                | 00000   | 427.zip - '     | WinRAR         |                 |                                                                                                    |        |                |           |      |      |                   |          |  |
|    |                | 文件(F) 看 | ቅ令(C) Ⅰ         | [具(S) 收        | (藏夹(O) 送        | ±项(N)                                                                                                  | 帮助(H)  |                |           |      |      |                   |          |  |
| i  |                | 添加      | <b>公</b><br>解压到 | <b>)</b><br>测试 | <b>00</b><br>查看 | として<br>からい<br>からの<br>からの<br>からの<br>して<br>の<br>の<br>の<br>の<br>の<br>の<br>の<br>の<br>の<br>の<br>の<br>の<br>の |        | <b>戦</b><br>向导 | (1)<br>信息 | 日描病毒 | 127  | <b>新</b> 国家 自解压格式 |          |  |
| z  |                | 1       | 0000042         | 7.zip - Zl     | P 压缩文件,         | 解包大小                                                                                                   | 为 22 字 | τ̈́            |           |      |      |                   |          |  |
| r. |                | 名称      |                 | ^              |                 |                                                                                                    | 大小     | 压缩后大           | 小类型       |      | 修改日  | 时间                | CRC32    |  |
|    |                | Ш.      |                 |                |                 |                                                                                                    |        |                | 本地研       | 結    |      |                   |          |  |
|    |                | 📔 🖬 📓   | *               |                |                 |                                                                                                    | 22     |                | 34 TXT 3  | 之件   | 2018 | /10/18 15:44      | 5D8BA13E |  |
|    |                |         |                 |                |                 |                                                                                                    |        |                |           |      |      |                   |          |  |
|    |                |         |                 |                |                 |                                                                                                    |        |                |           |      |      |                   |          |  |
|    |                |         |                 |                |                 |                                                                                                    |        |                |           |      |      |                   |          |  |

查看图片属性

| 🖬 ada.jpg 属性 |                        | ×  |
|--------------|------------------------|----|
| 常规安全         | 详细信息 以前的版本             |    |
| 属性           | 值 ^                    |    |
| 压缩的位/像素      |                        |    |
| 照相机          |                        |    |
| 照相机制造商       |                        |    |
| 照相机型号        | 73646E6973635F32303138 |    |
| 光圈值          |                        |    |
| 曝光时间         |                        |    |
| ISO 速度       |                        |    |
| 曝光补偿         |                        |    |
| 焦距           |                        |    |
| 最大光圈         |                        | 1  |
| 测光模式         |                        |    |
| 目标距离         |                        | 1  |
| 闪光灯模式        |                        | 11 |
| 闪光灯能量        |                        | ~  |
| 35mm 焦距      |                        |    |
| 高级照片 ——      |                        |    |

十六进制转ascii

ok得到密码

| 73646E6973635F32303138 | 字符串转16进制 | sdnisc_2018 |
|------------------------|----------|-------------|
|                        | 16进制转字符串 |             |
| 又一张图片                  |          |             |

| Challenge 2584 Solves                                | ×   |  |
|------------------------------------------------------|-----|--|
| 又一张图片,还单纯吗<br>60                                     |     |  |
| http://123.206.87.240:8002/misc/2.jpg<br>好像和上一个有点不一样 |     |  |
| Flag Subr                                            | nit |  |
|                                                      |     |  |

继续binwalk走一波

pxy@LAPTOP-UBIEP4K5:/mnt/h/ctf/bugku\$ binwalk 2.jpg

| DECIMAL | HEXADECIMAL | DESCRIPTION                                                                                                    |
|---------|-------------|----------------------------------------------------------------------------------------------------|
| 0       | 0x0         | JPEG image data, EXIF standard                                                                                            |
| 12      | 0xC         | TIFF image data, big-endian, offset of first image directory: 8                                                           |
| 13017   | 0x32D9      | <pre>Unix path: /www.w3.org/1999/02/22-rdf-syntax-ns#"&gt; <rdf:description pre="" rdf:about<=""></rdf:description></pre> |
| 158792  | 0x26C48     | JPEG image data, JFIF standard 1.02                                                                                       |
| 158822  | 0x26C66     | TIFF image data, big-endian, offset of first image directory: 8                                                           |
| 159124  | 0x26D94     | JPEG image data, JFIF standard 1.02                                                                                       |
| 162196  | 0x27994     | JPEG image data, JFIF standard 1.02                                                                                       |
| 164186  | 0x2815A     | <pre>Unix path: /www.w3.org/1999/02/22-rdf-syntax-ns#"&gt; <rdf:description pre="" rdf:about<=""></rdf:description></pre> |
| 168370  | 0x291B2     | Copyright string: "Copyright (c) 1998 Hewlett-Packard Company"                                                            |

好多文件啊 foremost走一波

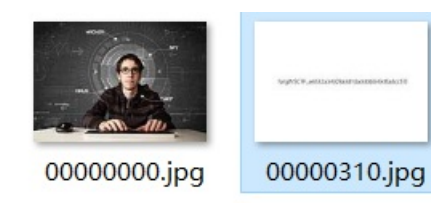

# 这个Google搜图就行

| 圈 | ┎╖                                                        | 신 전 전       | 50 ¥ <del>7</del> 3 |        |   |      |
|---|-----------------------------------------------------------|-------------|---------------------|--------|---|------|
|   | Challenge                                                 | 3264 Solves |                     |        | × |      |
|   |                                                           | 犭           | <del>上</del><br>月   |        |   |      |
|   |                                                           | 60          |                     |        |   | tein |
| _ | http://123.206.87.240:8002/misc/cai/QQ20170221-132626.png |             |                     |        |   | 50   |
|   | flag格式key{某人名字全拼}                                         |             |                     |        |   | 猜    |
|   |                                                           |             |                     |        |   | 60   |
|   | Flag                                                      |             |                     | Submit |   | 闪的英  |
|   |                                                           |             |                     |        |   | 60   |
|   | 白哥的舒                                                      | <b>肾子</b>   | · ·                 | inux   |   | 隐写   |
|   | 60                                                        |             |                     | 80     |   | 80   |
|   | 想蹭网先解                                                     | 开密码         | Li                  | inux2  |   | 账号被  |

# 隐写2

继续binwalk

| DECIMAL | HEXADECIMAL | DESCRIPTION                                                                                                    |
|---------|-------------|----------------------------------------------------------------------------------------------------|
|         |             |                                                                                                    |
| 0       | 0x0         | JPEG image data, JFIF standard 1.01                                                                                      |
| 30      | 0x1E        | TIFF image data, big-endian, offset of first image directory: 8                                                          |
| 4444    | 0x115C      | <pre>Unix path: /www.w3.org/1999/02/22-rdf-syntax-ns#"&gt;<rdf:description rdf:about="&lt;/pre"></rdf:description></pre> |
| 4900    | 0x1324      | <pre>Unix path: /www.w3.org/1999/02/22-rdf-syntax-ns#"&gt;<rdf:li <="" pre="" xml:lang="x-default"></rdf:li></pre>       |
| 52516   | 0xCD24      | Zip archive data, at least v1.0 to extract, compressed size: 6732, uncompress                                            |
| 59264   | 0xE780      | End of Zip archive                                                                                                    |
| 147852  | 0x2418C     | End of Zip archive                                                                                                    |

foremost大法好

| 名称             | ◇ 修改日期                                                            | 类型            | 大小    |
|----------------|-------------------------------------------------------------------|---------------|-------|
| 🖀 00000102.zip | 2019/5/5 23:31                                                    | WinRAR ZIP 压缩 | 94 KB |
| 🖀 flag.rar     | 2017/11/14 15:49                                                  | WinRAR 压缩文件   | 7 KB  |
| ▣ 提示.jpg       | 类型: WinRAR 压缩文件 /14 5:47<br>大小: 6.57 KB<br>修改日期: 2017/11/14 15:49 | JPG 文件        | 91 KB |

解压之后

# 告诉你们一个秘密,密码是3个数哦。

爆破就行了

多种方法解决

| BugkuCTF <sup>國子</sup> | ×                                                                                                    |         |
|------------------------|----------------------------------------------------------------------------------------------------|---------|
| RE_Cirno<br>200        | Challenge 2386 Solves 2386 Solves 2386 So |         |
| <b>签</b> 到题<br>50      | 在做题过程中你会得到一个二维码图片<br>http://123.206.87.240:8002/misc/3.zip                                                                                                    |         |
| 眼见非实(ISCCCTF)<br>50    | Flag                                                                                                    | 猜<br>60 |

得到的问价不是PE文件

winhex打开之后就是一个图片的base64编码

直接在线转图片就行了